# (一)、線上追思前台-帳號申請

### 1. 功能畫面:

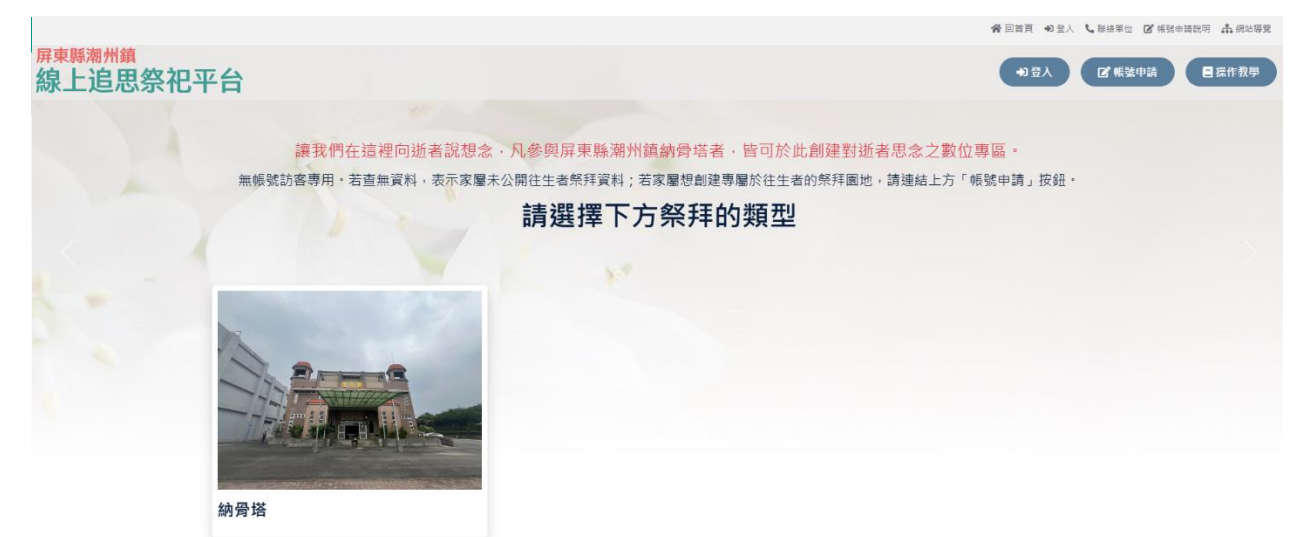

| 帳號申請                                   |
|----------------------------------------|
| 申請人姓名:                                 |
| 祭拜申請人                                  |
| 申請人身份證字號:身份證驗證成功                       |
|                                        |
| Email(電子郵件為登入帳號):此帳號未被申請               |
| @gmail.com                             |
| 確認電子郵件                                 |
| 密碼:                                    |
| ······ · · · · · · · · · · · · · · · · |
| 密碼需為12碼以上,需要至少1個英文大寫、英文小寫。             |
| 確認密碼:                                  |
| ******                                 |
| 開閉 下一步                                 |

@gmail.com 寄給 我 ▼ 您好: 您的Email的驗證碼為:2125,請完成Email驗證,需完成Email驗證步驟帳號才會開通,謝謝 ← 回覆 → 轉寄 3 輸入Email驗證碼 Email驗證碼: 2125 重新產生驗證碼 送出 崩力 完成申請 已完成申請及Email確認成功!可直接登入追思祭拜系統。

確認

- (1)按下「帳號申請」鈕。
- (2)跳出「申請人資料」頁面,填入【申請人身份證字號】、【申請人姓名】、【Email】、【密碼】、【確認密碼】等欄位資料後按下「下一步」鈕。
- (3)到電子信箱收取驗證信並在【Email驗證碼】欄位輸入驗證碼。
- (4) 看到完成申請的視窗後即可登入系統。

## (二)、線上追思前台-登入系統

### 1. 功能畫面:

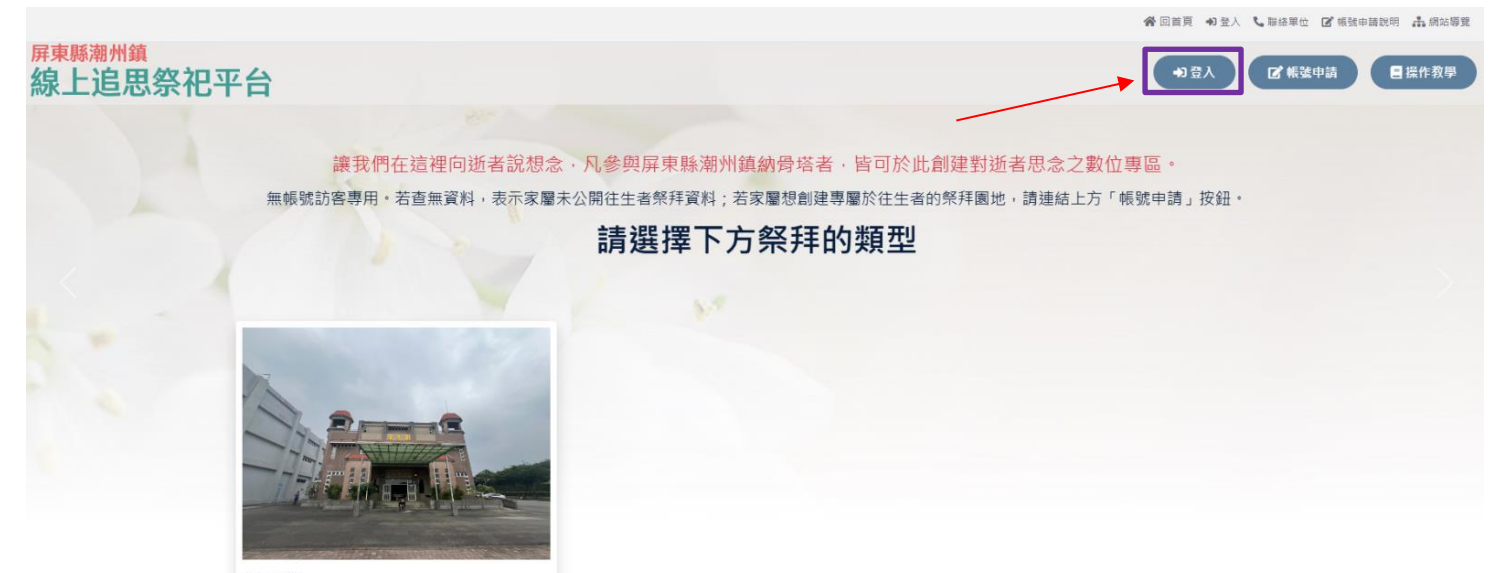

納骨塔

系統登入

| 豆八頬空<br>●管理帳<br>帳號 | :<br>號 | 〇親友帧 | 長號   |    |     |       |
|--------------------|--------|------|------|----|-----|-------|
| 密碼                 |        |      |      |    |     | <br>~ |
| 驗證碼:               | 74     | 070  | 重新整理 | 語音 | 新報讀 | <br>9 |
| 請輸入                | 驗證碼    |      |      |    |     |       |

#### 2. 功能操作:

(1)按下「登入」鈕。

(2) 輸入【帳號】、【密碼】、【驗證碼】後按下「登入」按鈕登入系統。

## (三)、線上追思前台-忘記密碼

### 1. 功能畫面:

### 忘記密碼

此功能只提供給已驗證Email的帳號使用,若帳號無法通過驗證, 請聯絡服務單位處理,請點關閉鈕後至網頁最頂端點擊「聯絡單 位」

身份證字號:

請輸入身份證字號

Email :

請輸入Email

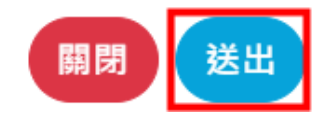

- (1)點擊「忘記密碼」鈕,在頁面輸入【身份證字號】、【Email】欄位 後按下「送出」鈕。
- (2) 系統會發送新密碼至 Email 信箱。

# (四)、線上追思前台--公開追思的往生者查詢

### 1. 功能畫面:

潮思堂

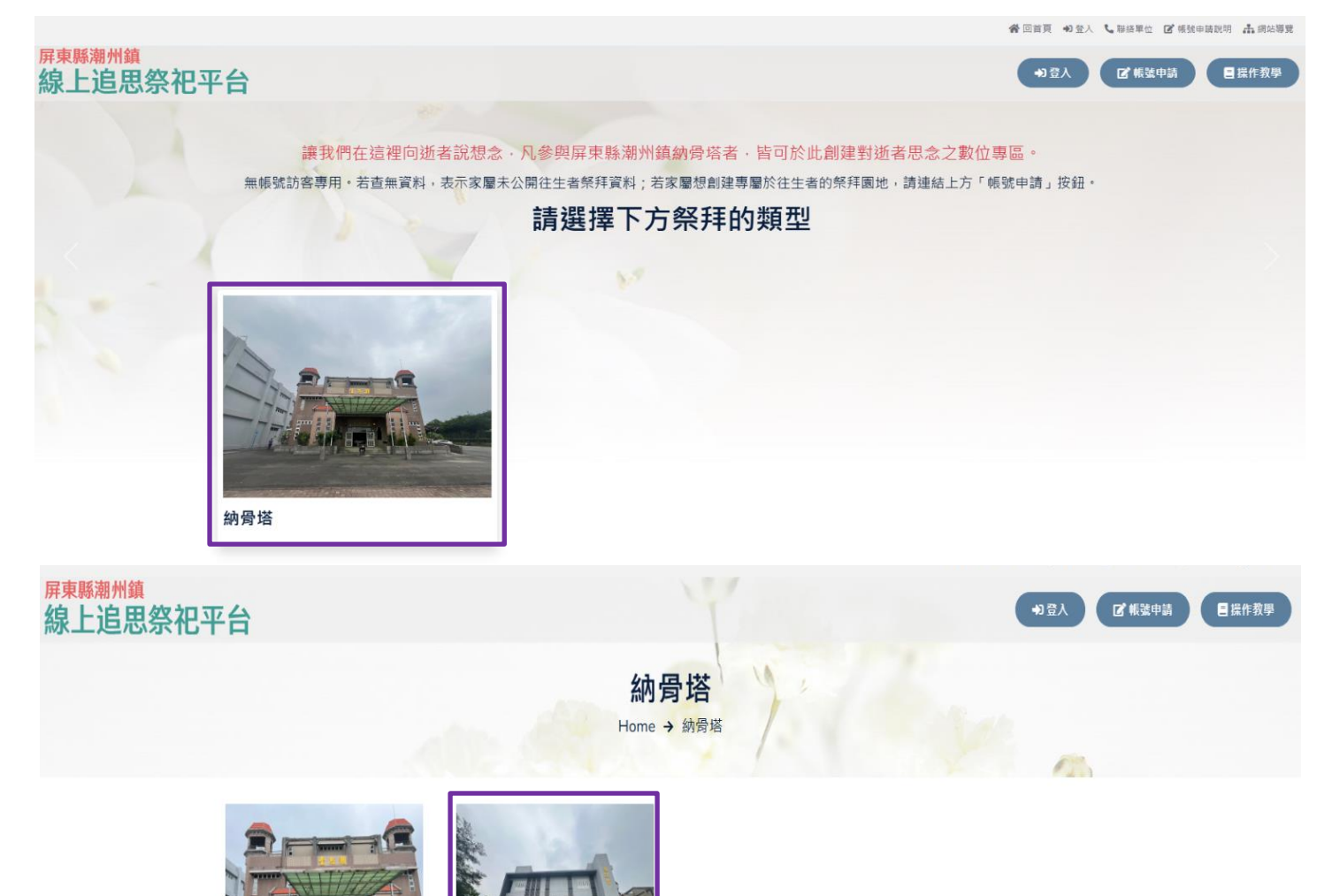

潮遠堂

潮州鎮

|            | 納骨<br>Home → \$    | 塔        | Part In        |  |
|------------|--------------------|----------|----------------|--|
|            | 往生者姓名              |          |                |  |
|            | 祭拜測試               |          |                |  |
|            | 往生者祭拜資料由家屬提供       |          |                |  |
|            | 搜尋                 |          |                |  |
| 潮遠堂        |                    |          |                |  |
| and a line | 搜尋結果:              |          |                |  |
|            | 祭拜測試               |          |                |  |
|            | ✓ 潮遠堂3樓C區03排03層03號 | ŧ 🗸      | 生日:民國30/03/01  |  |
|            | ✔ 姓別:男             | ~        | 忌日:民國107/08/01 |  |
|            | ✔ 宗教:佛教            |          |                |  |
|            | 追思相簿 生平事蹟 影        | 片祭拜 行動裝置 | 設定說明           |  |

- (1) 選擇祭拜的類型【納骨塔】。
- (2) 選擇往生者存放之正確設施。
- (3) 輸入往生者姓名後點擊【搜尋】鈕,只能搜尋家屬公開的往生者資料。

# (五)、線上追思前台-追思對象清單

### 1. 功能畫面:

|       | 祭拜名單 |  |
|-------|------|--|
|       |      |  |
| 關鍵字查詢 |      |  |
| 祭拜姓名  |      |  |
| 祭拜姓名  |      |  |
| 搜尋    |      |  |

祭拜名單

| 往生者姓名 | 性別 | 區域        | 位置                | 操作 |
|-------|----|-----------|-------------------|----|
| 祭拜測試  | 男  | 潮州鎮       | 潮遠堂 3樓C區03排03層03號 | 登入 |
| 測試資料  | 女  | 潮州鎮       | 潮遠堂 2樓D區02排02層02號 | 登入 |
|       |    | 上一頁 1 下一頁 |                   |    |

### 2. 功能操作:

(1) 按下追思對象的「登入」鈕,頁面轉至祭拜首頁。

## (六)、線上追思前台-祭拜悼念區

### 1. 功能位置:線上祭拜->祭拜悼念區

#### 2. 功能畫面:

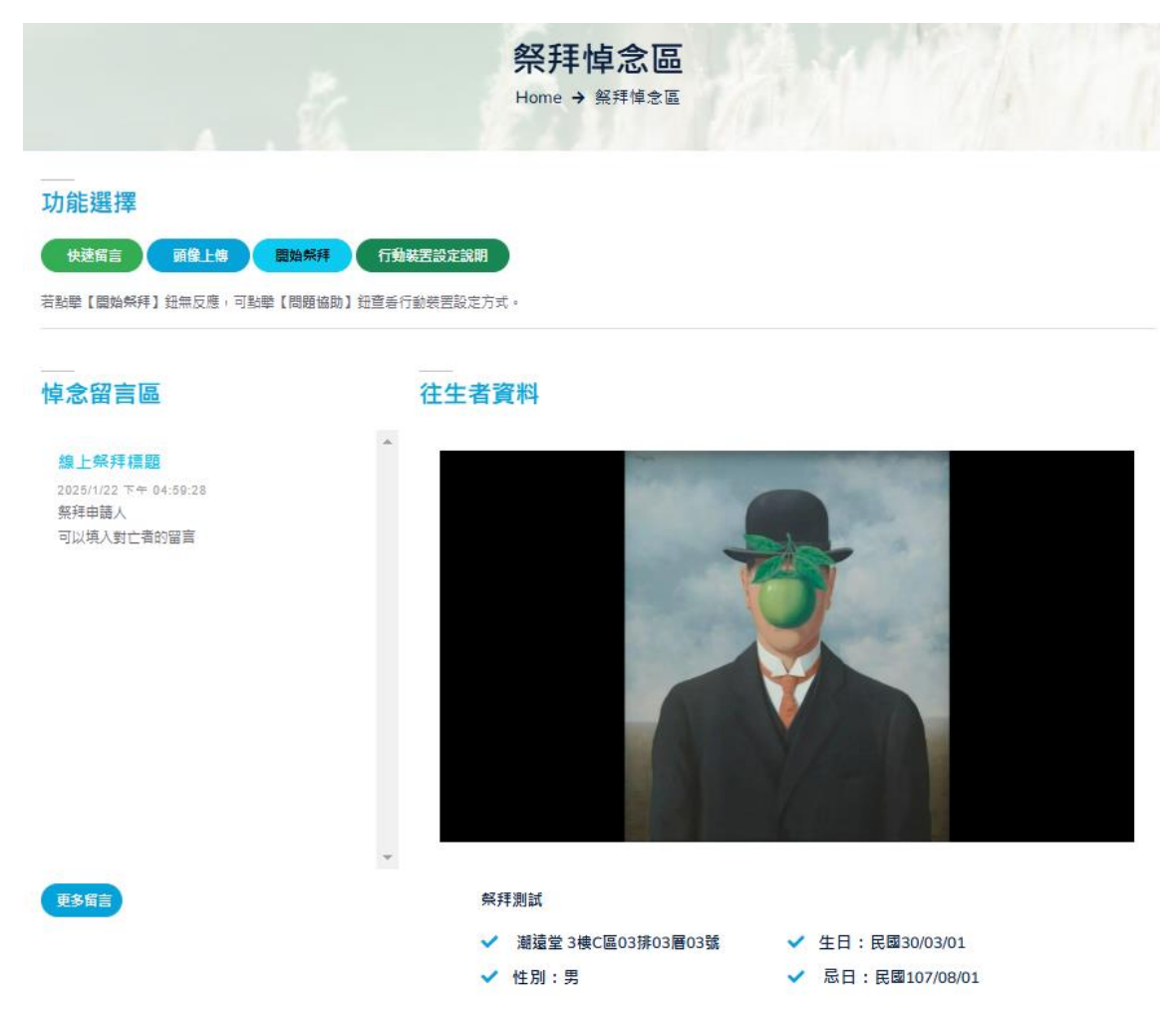

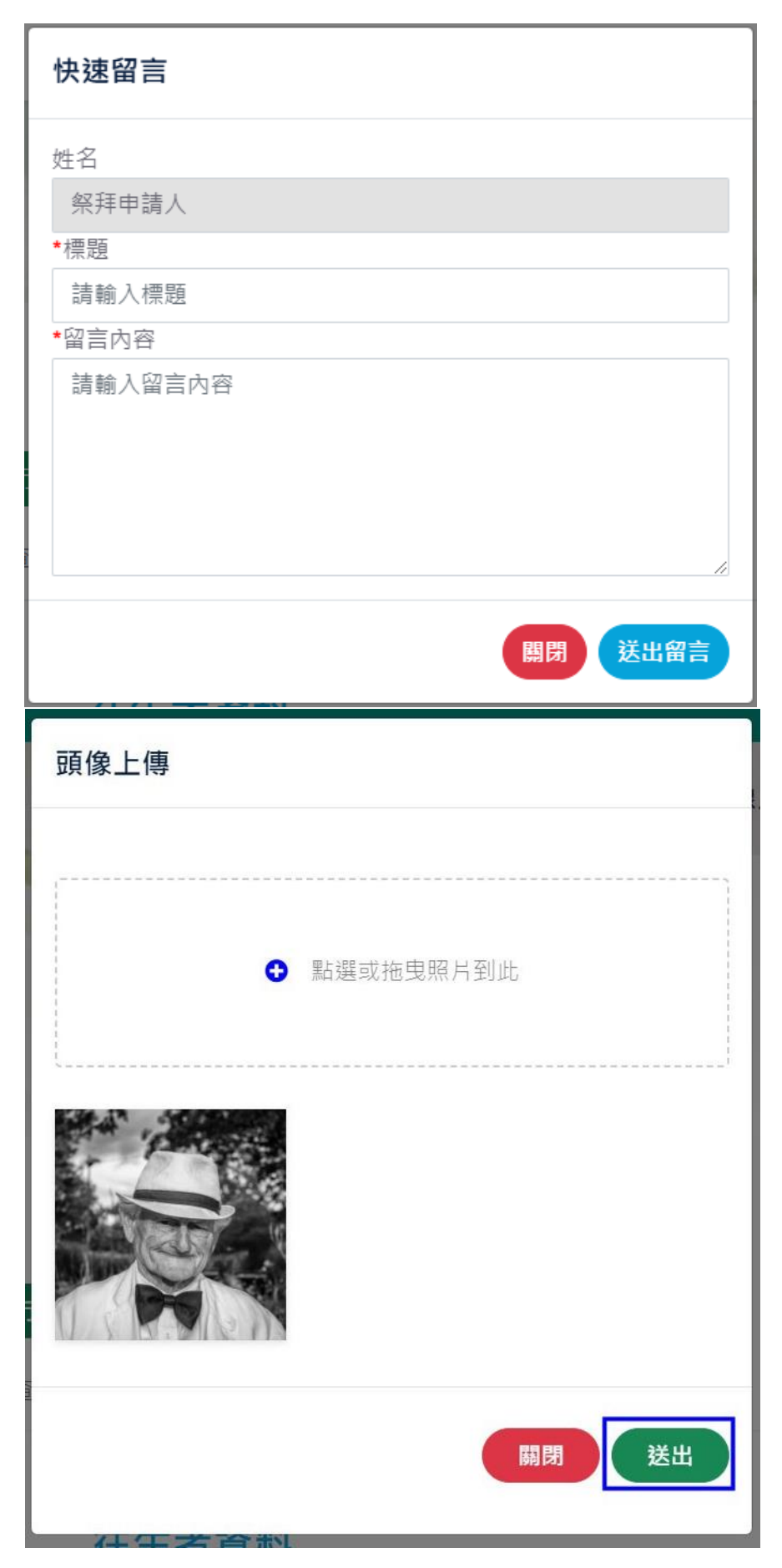

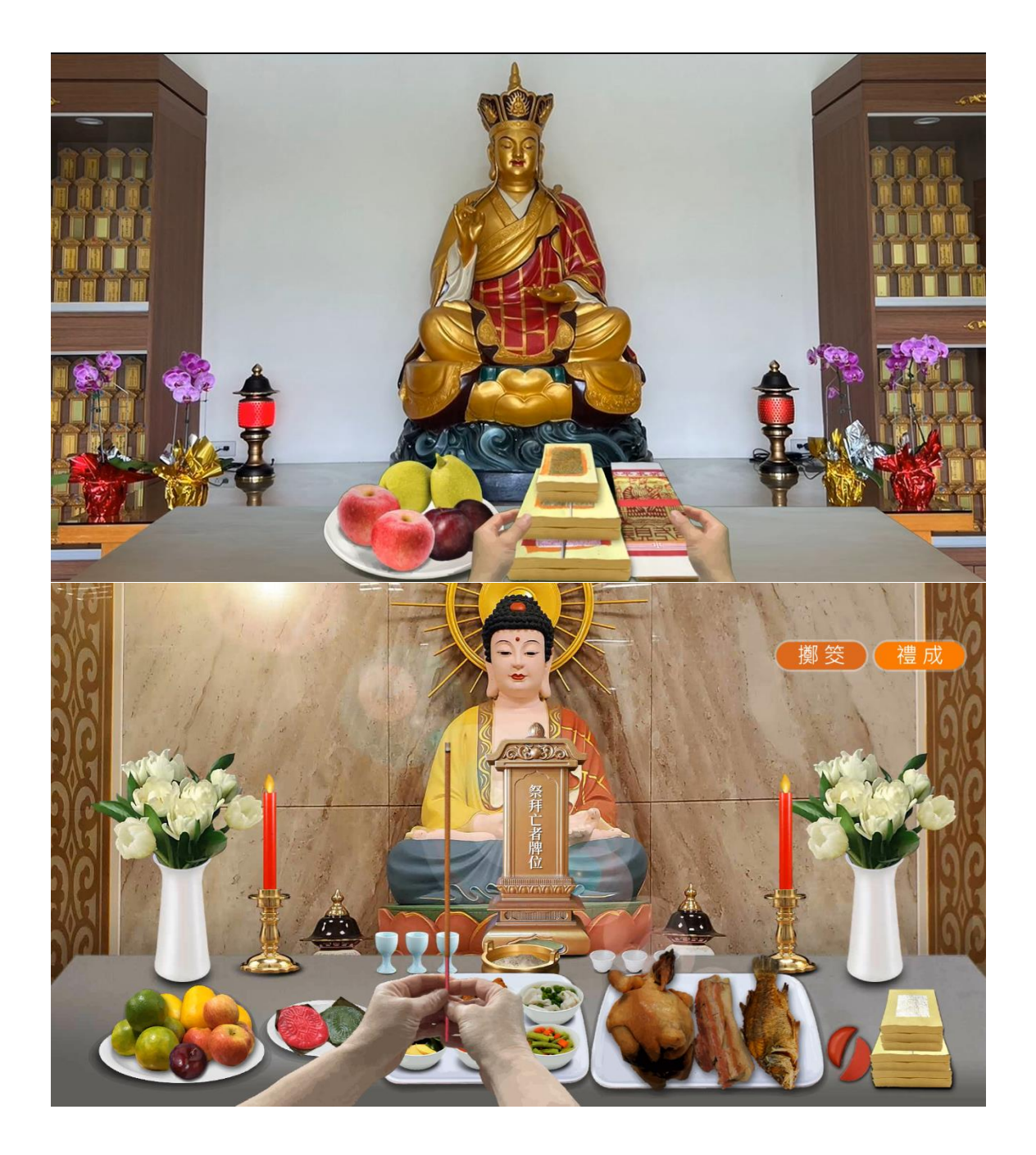

- 3. 功能操作:
  - (1)按下「快速留言」鈕後,跳出留言視窗,輸入【標題】、【留言內容】後按下「送出留言」鈕。
  - (2)按下「頭像上傳」鈕後,在頁面點擊「點選或拖曳照片到此」格子 後即可選擇要上傳照片;再按下「儲存」鈕完成頭像上傳。
  - (3)按下「開始祭拜」鈕,系統則會播放祭拜影片。

## (七)、線上追思前台-祭拜資料管理

### 1. 功能位置:線上祭拜->祭拜資料管理

#### 2. 功能畫面:

| 祭拜資料管理        |  |
|---------------|--|
| Home → 祭拜資料管理 |  |
|               |  |

#### 關鍵字查詢

| 往生者姓名 | 性別   | 宗教  | 葷素食  |
|-------|------|-----|------|
| 祭拜姓名  | 全部 ~ | 全部~ | 全部 ~ |
|       |      |     |      |

祭拜列表

| 祭拜測試 男 | 潮州鎮 | 潮遠堂 3樓C區03排<br>03層03號 | 素 | 佛教 | 〔編輯〕 |
|--------|-----|-----------------------|---|----|------|
| 測試資料 女 | 潮州鎮 | 潮遠堂 2樓D區02排<br>02層02號 | 菫 | 佛教 | 編輯   |

| 往生者基本資料編輯 |
|-----------|
| 姓名:       |
| 祭拜測試      |
| 身份證字號:    |
|           |
| 性別:       |
| 男         |
| 宗教:       |
| 佛教 🗸      |
| 祭品:       |
| 董         |
| 牌位名稱:     |
| 祭拜亡者牌位    |
| 是否啟用:     |
| 開閉 儲存     |

#### 3. 功能操作:

(1)按下「編輯」鈕,畫面跳轉至新增往生者資料編輯頁面。

(2)可編輯【宗教】、【祭品】、【牌位名稱】等欄位後按下「儲存」鈕後完 成資料編輯。

# (八)、線上追思前台-追思園地

### 1. 功能位置:線上追思>追思園地

### 2. 功能畫面:

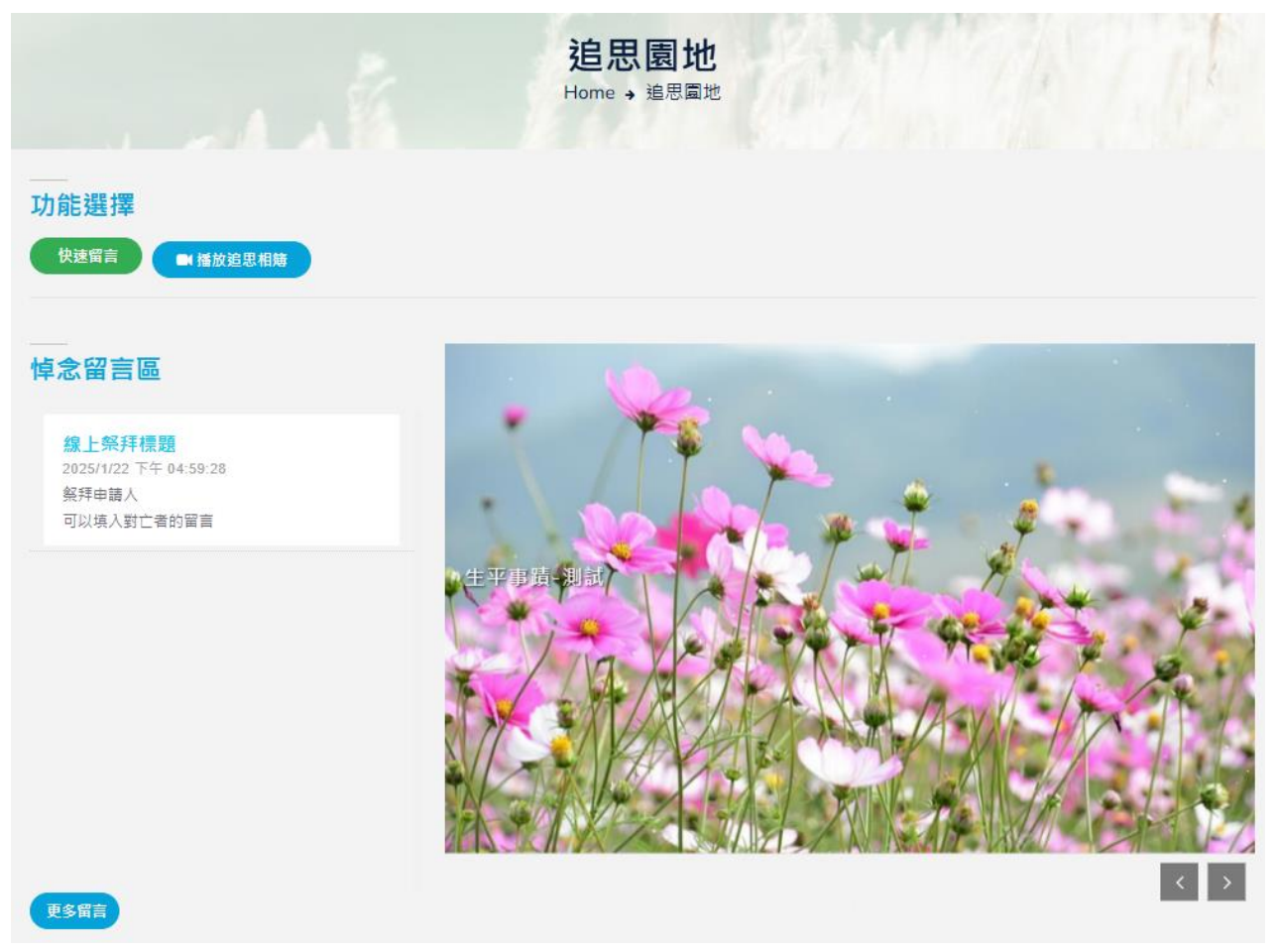

| 快速留言                      |
|---------------------------|
| 姓名                        |
| 祭拜申請人                     |
| *標題                       |
| 請輸入標題                     |
| <ul> <li>★留言內容</li> </ul> |
| 請輸入留言內容                   |
| 關閉 送出留言                   |

- (1)追思園地可方便民眾在同一頁面觀看動態相簿、悼念留言區及快速 留言。
- (2)點擊「快速留言」鈕後,頁面會跳出留言頁面,系統會自動帶入留 言者姓名;輸入【標題】、【留言內容】後,點擊「送出留言」鈕送出。
- (3)點擊「播放追思相簿」鈕可預覽追思相簿(系統只會隨機 10 張輪 播)。

## (九)、線上追思前台-追思照片上傳

### 1. 功能位置:線上追思>追思照片上傳

#### 2. 功能畫面:

|                                              |                               | 照片的使用靈(1.0 MB/20 MB) |
|----------------------------------------------|-------------------------------|----------------------|
| 版設定 新増追思相序                                   |                               | 5. <mark></mark> 0%  |
| H <mark>線明</mark><br>平準道-判試<br>片大小<br>0.3 KB |                               |                      |
| <b>專者</b>                                    |                               |                      |
| 編輯照片                                         |                               |                      |
|                                              | 治 甲 昭 片 上 <b>傳</b>            |                      |
|                                              |                               | E                    |
|                                              | (勾選與馬克爾斯) (勾選與馬克爾)            |                      |
|                                              | ☑啟用                           |                      |
|                                              |                               |                      |
|                                              | <ul> <li>點邏或拖曳照片到此</li> </ul> |                      |
|                                              |                               |                      |
|                                              |                               |                      |
|                                              | *照片描述(0/40)                   |                      |
|                                              | 昭片描述請勿招猧40個字                  |                      |

### 3. 功能操作:

(1) 追思者及親友(需登入主帳號或親友帳號)可上傳先人照片。

(2)按下「新增追思相片」鈕後,進入追思相片上傳頁面,選擇照片後 按下「照片上傳」鈕。

## (十)、線上追思前台-留言園地

### 1. 功能位置:線上追思>留言園地

#### 2. 功能畫面:

| ī人                       | 標題                                                                                                    | 留言內容    |  |
|--------------------------|----------------------------------------------------------------------------------------------------|---------|--|
| 青輸入留言人                   | 請輸入標題                                                                                                    | 請輸入留言內容 |  |
| Q.搜尋 2. +新增留             | 言                                                                                                    |         |  |
|                          |                                                                                                    |         |  |
| 泉上祭拜標題                   |                                                                                                    |         |  |
| ]以填入對亡者的留言               |                                                                                                    |         |  |
| 拜申請人,2025/1/24上午11:52:07 |                                                                                                    |         |  |
|                          |                                                                                                    |         |  |
|                          |                                                                                                    |         |  |
|                          |                                                                                                    |         |  |
|                          | 新增留言                                                                                                    |         |  |
|                          | 新増留言                                                                                                    |         |  |
|                          | <b>新増留言</b><br>姓名<br>祭拜申請人                                                                                      |         |  |
|                          | <b>新増留言</b><br>姓名<br>祭拜申請人<br>★標題                                                                               |         |  |
|                          | 新增留言 姓名 祭拜申請人< ◆標題 請輸入標題                                                                                        |         |  |
|                          | 新増留言 姓名 祭拜申請人< *標題 請輸入標題 *留言內容                                                                                  |         |  |
|                          | <ul> <li>新増留言</li> <li>姓名</li> <li>祭拜申請人</li> <li>*標題</li> <li>請輸入標題</li> <li>•留言內容</li> <li>請輸入留言內容</li> </ul> |         |  |
|                          | 新増留言<br>姓名<br>祭拜申請人<br>◆標題<br>請輸入標題<br>◆留言內容<br>請輸入留言內容                                                         |         |  |
|                          | 新増留言<br>姓名<br>祭拜申請人<br>•標題<br>請輸入標題<br>•留言內容<br>請輸入留言內容                                                         |         |  |
|                          | 新増留言<br>姓名<br>祭拜申請人<br>•標題<br>請輸入標題<br>・留言內容<br>請輸入留言內容                                                         |         |  |

- (1)在「留言園地」頁面可輸入【標題】、【留言內容】搜尋指定的留言。
- (2)按下「新增留言」鈕進入到留言頁面,輸入標題及留言內容後,按下「儲存」鈕送出。
- (3)點擊「編輯」鈕後可編輯留言內容。
- (4)點擊「刪除」鈕後可刪除留言。

## (十一)、帳號管理-親友帳號管理

### 1. 功能位置:帳號管理>親友帳號管理

#### 2. 功能畫面:

| 親友帳號管理        |  |  |
|---------------|--|--|
| Home → 親友帳號管理 |  |  |
|               |  |  |
|               |  |  |

#### 關鍵字查詢

#### 帳號列表

| 帳號啟用 | 帳號       | 姓名   | 操作          |
|------|----------|------|-------------|
|      | Friend01 | 祭拜親友 | 2. 编辑 图除 3. |
|      | 上一頁 🚺    | 下一頁  |             |

| ~ |
|---|
|   |
|   |
|   |
|   |
| 0 |
|   |
|   |
|   |
|   |

### 3. 功能操作:

(1)在頁面中按下「新增帳號」鈕進入親友帳號新增頁。

(2)在新增帳號頁面點選啟用(未啟用之帳號無法登入系統),並輸入 【姓名】、【性别】(下拉式選單)、【帳號】、【帳號】、【密碼】及 【確認密碼】等資料後,按下「儲存」鈕送出。 15

## (十二)、個人資料修改

### 1. 功能位置:個人資料修改

#### 2. 功能畫面:

| a landle    | 個人資<br>Home → 個                                                                                                    | 出修改<br>國人資料修改                                 |          |
|-------------|----------------------------------------------------------------------------------------------------|-----------------------------------------------|----------|
| 個人資料編輯      |                                                                                                    |                                               |          |
| 祭拜對象為:      |                                                                                                    |                                               |          |
| 祭拜測試        |                                                                                                    |                                               |          |
| 姓名          | 性別                                                                                                    | 關係                                            |          |
| 祭拜申請人       |                                                                                                    | 父子<br>請輸入您與亡者的關係,例:父子、母子                      | 、祖孫等,會同步 |
|             | 個人資料 - 編輯         姓名:         祭拜申請人         性別:         男         關係:         父子         密碼:         請輸入密碼         確認密碼:         請再次輸入相同密碼 | ○                                             |          |
| 姓名<br>祭拜申請人 | 世別<br>個人資料 - 編輯<br>世名:<br>祭拜申請人<br>性別:<br>男<br>弱係:<br>父子<br>密碼:<br>請輸入密碼<br>確認密碼:<br>請再次輸入相同密碼                                             | 次子         請範入您與亡者的關係,例:父子、母子         頭元在留言園地 | 、祖孫等,1   |

### 3. 功能操作:

(1)在選單點選「個人資料修改」,進入修改頁面後,可自行調整【姓名】、【性別】、【關係】及【密碼】等資料後再點擊「儲存」鈕,個人資料的【姓名】、【關係】會顯示在留言列表中。